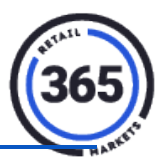

## Location

- 1. Click on the Location tab in ADM, to see all your locations.
- 2. Click on your location. The *Location Summary* page will display.
- 3. Click on the **blue bar** under **Location Summary: XXXX** to display the **Info** section.

| <b>0365</b> | Location 🖶   | Product -  | Menu 👻    | ReportsI      | Admin 🗸        | Super -                             | <b>0</b> | ldeas   Help | 365Support      | •              | Laurie • |
|-------------|--------------|------------|-----------|---------------|----------------|-------------------------------------|----------|--------------|-----------------|----------------|----------|
| Anne        | ouncement    |            |           |               |                |                                     |          |              |                 |                |          |
| All n       | ew! Check    | the status | of your k | kiosk with th | ne touch (     | of a button! 365 has multi          | ple way  | s to ease y  | our operations. | [Mor           | e]       |
| Location    | Summa        | ary: 365   | Suppo     | rt Office     |                |                                     |          |              | Add Consumer(s) | Move           | Location |
|             |              | -          |           | Click         | there for loca | tion information and settings ( + ) |          |              |                 |                |          |
| Super Only  |              |            |           |               |                |                                     |          |              |                 |                |          |
|             | Disabled     | No         |           |               | ~              | Notes                               |          |              |                 |                |          |
| 1           | liatus Mode  | No         |           |               | ~              |                                     |          |              |                 |                |          |
|             | Hiatus Start |            |           |               |                |                                     |          |              |                 |                |          |
|             | Hiatus End   |            |           |               |                |                                     |          |              |                 |                |          |
|             | Is Base      | -Choose-   |           |               | ~              |                                     |          |              |                 |                |          |
| Kios        | k Language   | English    |           |               | ~              | Commission                          | None     |              |                 | <i>⊴</i><br>•] |          |
| Alternat    | e Language   | German     |           |               | ~              | Special Type                        | NONE     |              |                 | ר<br>ה         |          |
| GMA Lo      | alty Points  | Off        |           |               | ~              | opecial type                        | HONE     |              |                 |                |          |

4. In the *Domain* field, you can add your company email so you can email receipts to consumers.

| ocation Summ               | ation Summary: 365 Support Office         |                                               |                                 |  |  |  |  |  |  |
|----------------------------|-------------------------------------------|-----------------------------------------------|---------------------------------|--|--|--|--|--|--|
|                            | Click her                                 | e for location information and settings ( + ) |                                 |  |  |  |  |  |  |
| ifo                        |                                           |                                               |                                 |  |  |  |  |  |  |
| Location is member of 365S | upport created on 02/25/16 10:15 AM       |                                               | Location Code: 00010E           |  |  |  |  |  |  |
| Name                       | 365 Support Office                        | Contact Name                                  | Garrett Faught                  |  |  |  |  |  |  |
| Address                    | 1743 Maplelawn                            | Contact Email                                 | Garrett.Faught@365smartshop.com |  |  |  |  |  |  |
| Zip/Postal Code            | 48083                                     | Contact Phone                                 | (888) 365-6282                  |  |  |  |  |  |  |
| City                       | Troy                                      | Receipt Header                                | N/A                             |  |  |  |  |  |  |
| State/Province             | Michigan                                  | · Beasint Feature                             |                                 |  |  |  |  |  |  |
| Country                    | United States                             | ,                                             |                                 |  |  |  |  |  |  |
| Timezone                   | America/New_York - EDT or EST - Eastern D | Location Number                               |                                 |  |  |  |  |  |  |
| Phone Number               | (888) 365-6282                            | Route                                         | ~                               |  |  |  |  |  |  |
| Domain                     |                                           | Initial Balance                               | 0.00                            |  |  |  |  |  |  |
| User Key                   |                                           | Initial Balance End Date                      | III x                           |  |  |  |  |  |  |

5. In the *Receipt Header* and *Receipt Footer* fields, you can add messages that will appear on the top and bottom of consumer's receipts.

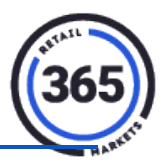

6. Scroll down and click on the Products tab

| ancel Save Update                                                       | Prices Update Pri | ices & Full Syn | с            |             |           |           |         |         |                   |
|-------------------------------------------------------------------------|-------------------|-----------------|--------------|-------------|-----------|-----------|---------|---------|-------------------|
| Devices Products                                                        | Promotions H      | ome Commerc     | ial Close Co | ommercial S | Signage I | Inventory | Invento | ry List | KDS               |
| Add Product Export Manage Columns Show 50  records Clear Filters Search |                   |                 |              |             |           |           |         |         |                   |
| Name                                                                    | Scancode          | Category 1      | Price        | Deposit     | Min St    | Max Stock | In Inv  | Case    | Picklist Action   |
| ♥ Contains                                                              | ¶Contains.        | ♥ Contains.     | ▼ Equals     | ▼ Equals    | ▼ Equals  | ♥ Equals  | ▼ Equ   | ▼ Equ   | Contains          |
| Candy                                                                   | 123456,78         | BREAKFAST       | \$50.00      | \$0.00      | 0         | 0         | 1       | 0       | Below Maximum     |
| Cup                                                                     | 123456789         | CANDY           | -\$0.10      | \$0.00      | 0         | 0         | 0       | 0       | Below Maximum     |
| Jolly Rancher                                                           | 001234567         | CANDY           | \$0.00       | \$0.00      | 0         | 0         | 1       | 0       | Below Maximum     |
| Kit-Kat                                                                 | 1234589           | CANDY           | \$900,000.00 | \$0.00      | 0         | 0         | 2       | 0       | Below Maximum     |
| null                                                                    | 22345             |                 | \$2.00       | \$0.00      | 0         | 0         | 0       | 0       | At or Below Minim |
| Snickers                                                                | 45645645          | SDX-CANDY       | \$0.00       | \$0.00      | 0         | 0         | 1       | 0       | 1+ Cases Needed   |
| Test product                                                            | 606345048         |                 | \$20.00      | \$0.00      | 0         | 0         | 3       | 0       | At or Below Minim |
| TOPS Note Book                                                          | 025932800         |                 | \$2.00       | \$0.00      | 0         | 0         | 1       |         | Below Maximum     |

7. Click on a **product**. A popup window will display where you can edit or remove products or edit prices on existing products.

| Product         |               | Х   |
|-----------------|---------------|-----|
| Name            | Jolly Rancher |     |
| Scancode        | 0012345678900 |     |
| Price           | 2.50          |     |
| Cost            | 0.80          |     |
| Unit Of Measure | LB            |     |
| Weigh           | Ν             |     |
| Tare Weight     | 0.00          |     |
|                 | Edit Product  |     |
|                 | Close         | ove |

8. Click Update Prices for the updated prices to go immediately to the kiosk(s).

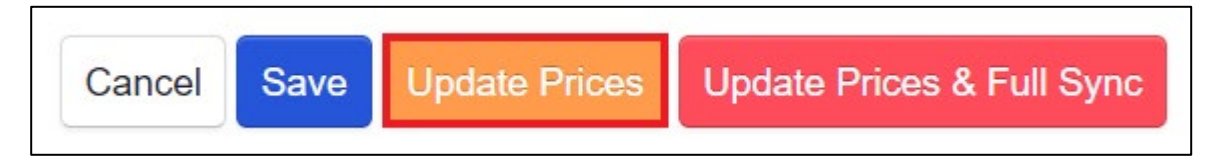

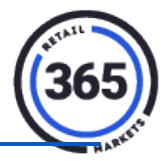

9. Click the Home Commercial tab to add your own commercial to your self service kiosk.

| Cancel Save            | Update F  | Prices Update | e Prices & Full Sync |                  |         |           |                |            |
|------------------------|-----------|---------------|----------------------|------------------|---------|-----------|----------------|------------|
| Devices                | Products  | Promotions    | Home Commercial      | Close Commercial | Signage | Inventory | Inventory List | KDS        |
| Add Home Co<br>Show 50 | ommercial | rds           |                      |                  |         |           |                | Search     |
| Name                   |           |               |                      |                  |         |           | Order          |            |
| New1                   |           |               |                      |                  |         |           | 1              |            |
| 1 - 2 of 2 rec         | ords      |               |                      |                  |         |           | _              | I Kext ► → |

10. Choose the **Add Home Commercial** button to select the existing commercial or upload your own.

| Choose Existing        | Upload New                                     | Search: |   |       |
|------------------------|------------------------------------------------|---------|---|-------|
| Name                   |                                                |         |   | *     |
| Jum                    | p start your<br>abolism.                       |         | E | 5     |
| Try eatin<br>with in 1 | ng a healthy breakfast<br>I hour of waking up. |         | Ĺ | 2     |
| Showing 1 to 1 of      | of 1 entries                                   |         |   |       |
|                        |                                                |         |   | Close |